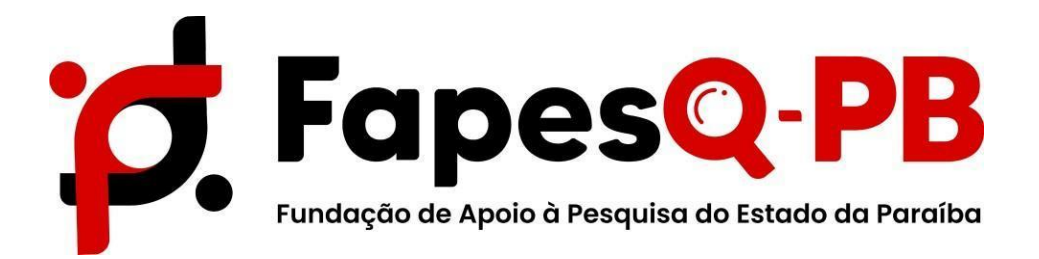

# MANUAL

# ETAPA DE SUBMISSÃO DE PROPOSTAS

EDITAL Nº 09//2025 - CONCESSÃO DE BOLSAS DE GRADUAÇÃO PARA MOBILIDADE INTERNACIONAL DO PROGRAMA PARAÍBA SEM FRONTEIRAS - UNIVERSIDADE DE MONDRAGON

# ÁREA DO PESQUISADOR

Em sua ÁREA DE PESQUISADOR e em EDITAIS ABERTOS, clique em: EDITAL N° 09/2025 -CONCESSÃO DE BOLSAS DE GRADUAÇÃO PARA MOBILIDADE INTERNACIONAL DO PROGRAMA PARAÍBA SEM FRONTEIRAS.

# Editais Abertos

Até 10-04-2025 • Edital 02/2025 - CHAMADA PPSUS - PROGRAMA PESQUISA PARA O SUS: gestão compartilhada em saúde/ FAPESQ/CNPq/Decit-SECTICS-MS/SES Nº 02/2025

Até 07-04-2025 • EDITAL Nº 05/2025 – SECTIES/FAPESQ-PB APOIO AO PROTAGONISMO CIENTÍFICO DE MULHERES E MENINAS NA CIÊNCIA

Até 31-03-2025 • EDITAL N° 09/2025 - CONCESSÃO DE BOLSAS DE GRADUAÇÃO PARA MOBILIDADE INTERNACIONAL DO PROGRAMA PARAÍBA SEM FRONTEIRAS (UNIVERSIDADE DE MONDRAGON)

Identificação • EDITAL Nº 09/2025 - CONCESSÃO DE BOLSAS DE GRADUAÇÃO PARA MOBILIDADE INTERNACIONAL DO PROGRAMA PARAÍBA SEM FRONTEIRAS (UNIVERSIDADE DE MONDRAGON)

Vigência • 12-03-2025 - 31-03-2025

Modalidade • Projeto

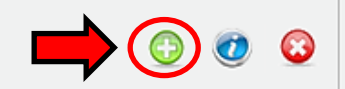

E em seguida no ícone

indicado conforme a seta acima.

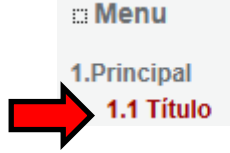

# 1.1 TÍTULO

Em seguida deve ser preenchido o **FORMULÁRIO ELETRÔNICO DE PROPOSTA DO PROJETO**, observando os campos obrigatórios:

#### Formulário Eletrônico de Proposta de Projeto

| * | Campos | Obrigatórios |  |
|---|--------|--------------|--|
|---|--------|--------------|--|

| Edital/Prog. Especial:      | EDITAL Nº 09/2025 - CONCESSÃO DE BOL                         | SASI            | ?   |
|-----------------------------|--------------------------------------------------------------|-----------------|-----|
| 1. Título do Projeto*:      |                                                              |                 | 3   |
| 2. Área de Conhecimento 1:* | Preencha!                                                    |                 | 3   |
|                             | [Escolher Area 1]<br>Preencha!                               |                 | 0   |
| Area de Conhecimento 2:     | [Escolher Área 2]                                            |                 | 3   |
| Área de Conhecimento 3:     | Preencha!<br>[Escolher Área 3]                               |                 | 3   |
| 3. Grupo de Pesquisa/CNPq:  |                                                              |                 | 3   |
| 4. Instituição Executora:*  | Nenhuma instituição escolhida.                               |                 | 3   |
| 5. Unidade Executora:*      | Nenhuma unidade escolhida.<br>[Escolher Instituição/Unidade] |                 | 3   |
|                             |                                                              | Não alterar o   |     |
| Inicio Previsto*:           | 08 V Abril V 2025 V                                          | início previsto | (?) |
| Duração*:                   | 12 Mês/Meses                                                 |                 | 3   |

- 1. Título do Projeto\*: Inserir o nome do curso de graduação;
- 2. Área de conhecimento\*: Inserir a grande área da CAPES que a graduação está inserida;
- 3. Instituição executora: Inserir a Instituição de Ensino Superior ou Instituto de Pesquisa;
- **4. Unidade executora**: Inserir o campus da Instituição que a graduação pertence (no caso de dúvidas entrar em contato: programas-projetos@fapesq.rpp.br);
- 5. Grupo de pesquisa/CNPq: Não é necessário preencher (campo não obrigatório).

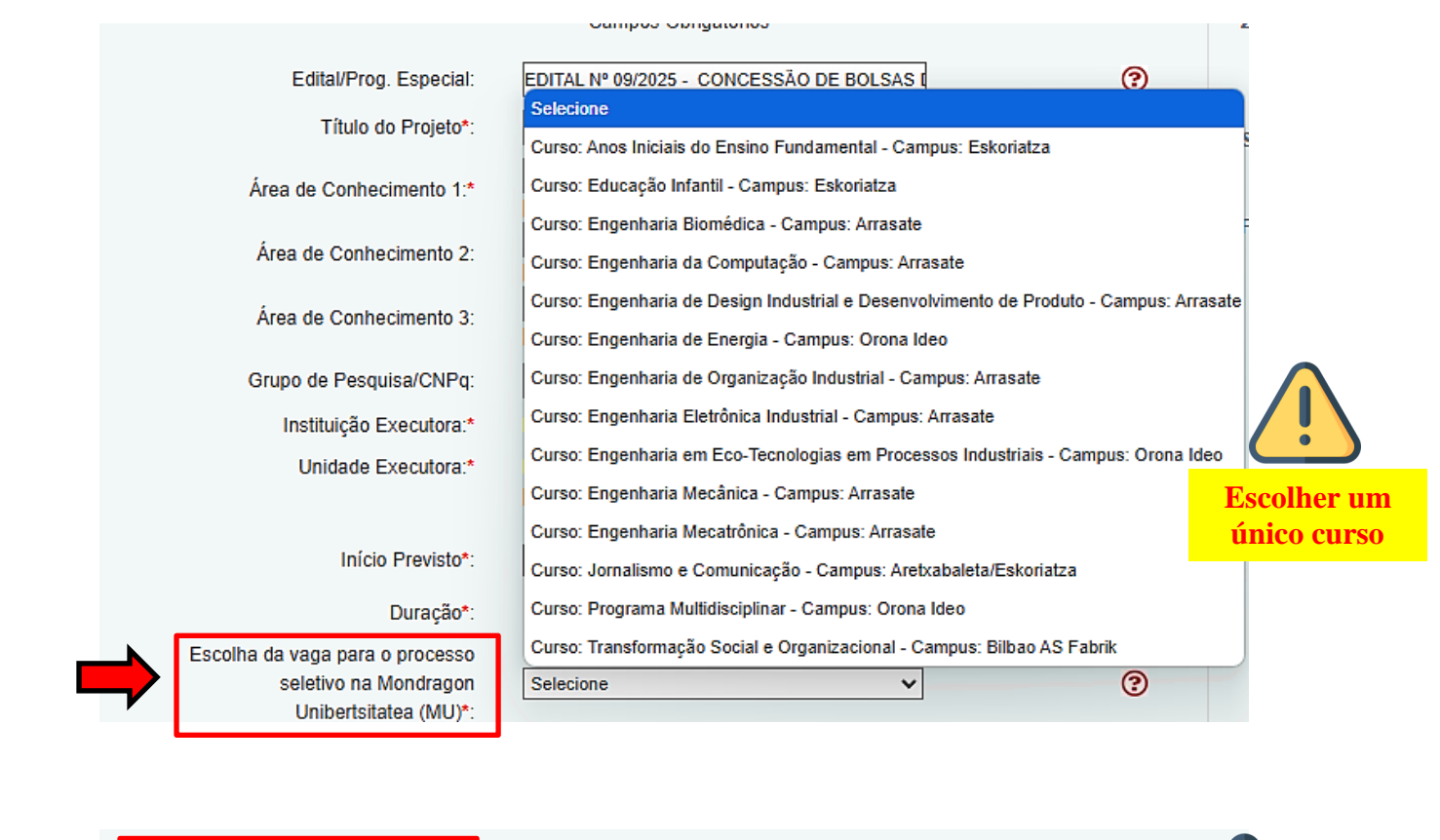

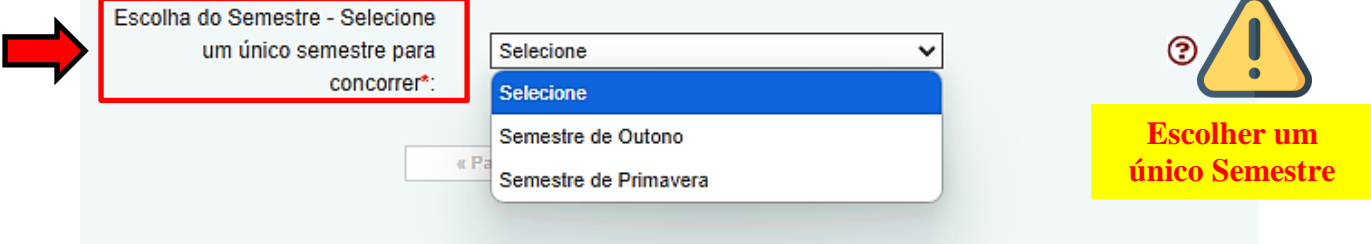

#### Após preenchimento clicar em "Próximo Passo".

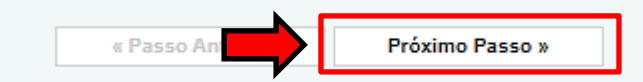

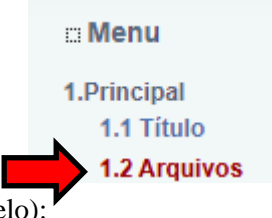

**1.2 ARQUIVOS** 

Modelos de Documentos disponibilizados (clicar no nome para baixar o modelo):

- 1. Anexo II Carta de Intenção;
- 2. Anexo III Plano de Estudos;
- 3. Anexo IV Declaração de atesto;
- 4. Anexo VI Modelo de Quadro de Pontuação de Portfólio e Documentação Comprobatória.

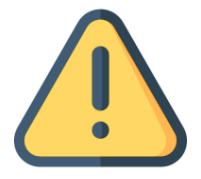

Faça o download dos arquivos abaixo, preencha-o corretamente e depois anexe-o utilizando a área de Envio de Arquivos. Se necessário converta-o para o formato PDF antes de anexá-lo.

#### Download de Arquivos

#### Arquivos

- · (Sem Modelo) Carteira de reservista homens Quitação com o Serviço Militar Obrigatório
- (Sem Modelo) Certidão de quitação eleitoral Certidão de quitação eleitoral atualizada, emitida no site do TSE (Justiça Eleitoral)
- (Sem Modelo) Certificado de Proficiência Certificado de Proficiência
- (Sem Modelo) Currículo, extraído da Plataforma Lattes Currículo, extraído da Plataforma Lattes, atualizado no ano de 2024, com documentos comprobatórios em anexo
- (Sem Modelo) Declaração de Vínculo Ativo Declaração de vínculo ativo, emitida pela instituição de ensino superior, como discente de curso regular de graduação em instituição de ensino superior, localizada no território da Paraíba, declarando a porcentagem da carga horária integralizada até o momento da inscrição
- (Sem Modelo) Documento declarando expressamente a porcentagem da carga horária integralizada -Documento declarando expressamente a porcentagem da carga horária integralizada
- 1. Edital N° 09/2025 Anexo II Carta de Intenção - Descrever os resultados esperados e relevância para o seu desenvolvimento acadêmico, profissional e pessoal com a concessão da bolsa, a partir das instruções presentes no modelo de carta de intenção no Anexo II, e assinado pelo(a) candidato(a) via Gov.br.
- 2. Edital N° 09/2025 Anexo III Plano de Estudos - Descrever o que pretende durante o período de realização da mobilidade acadêmica internacional na universidade de destino, aprovado e assinado pelo(a) candidato(a) e pela Coordenação de seu curso de origem, via Gov.br, a partir do modelo de plano de estudos disponibilizado no Anexo III.
- 3. Edital N° 09/2025 Anexo IV Declaração de atesto - Não ter sido contemplado anteriormente com bolsa no exterior, neste ou em outro curso da modalidade desejada e não ter previamente obtido título/diploma no nível da modalidade da bolsa que deseja concorrer, conforme modelo de Anexo IV, e assinado pelo(a) candidato(a) via Gov.br.
- 4. Edital N° 09/2025 Anexo VI Modelo de Quadro de Pontuação de Portfólio e Documentação Comprobatória - - O modelo deverá ser enviado devidamente preenchido e assinado via Gov.br conforme instruções no Anexo VI, em arquivo único (PDF), contendo documentos comprobatórios de projetos realizados durante a graduação à qual está submissão está vinculada, se houver, não sendo obrigatório ter recebido bolsa durante o desenvolvimento dos mesmos. A participação em projetos é de caráter classificatório, mas não eliminatório.
  - (Sem Modelo) Histórico acadêmico atualizado do ensino superior Histórico acadêmico atualizado do ensino superior

#### Documentos Pessoais: CPF ou CIN, RG ou CIN e Comprovante de Residência (últimos 3 meses);

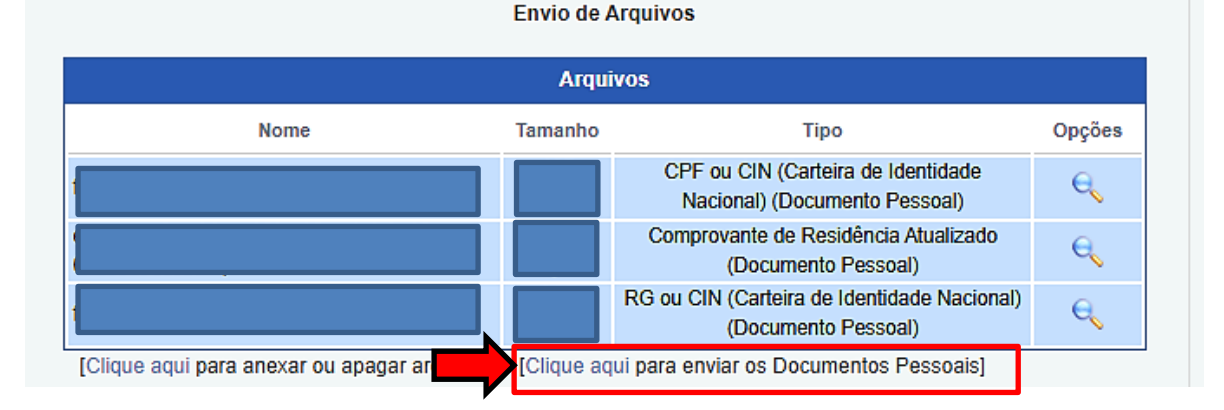

#### **Enviar Documentos Pessoais**

| Tipo de Documento                                   |   |  |  |
|-----------------------------------------------------|---|--|--|
| CPF ou CIN (Carteira de Identidade Nacional) (.pdf) | ~ |  |  |
| CPF ou CIN (Carteira de Identidade Nacional) (.pdf) |   |  |  |
| Comprovante de Residência Atualizado (.pdf)         |   |  |  |
| RG ou CIN (Carteira de Identidade Nacional) (.pdf)  |   |  |  |
| Cancelar Fechar e Salvar Enviar                     |   |  |  |

#### **Passos:**

- 1. Selecionar o Tipo de Documento;
- 2. Clicar em "Escolher Arquivo" e buscar o arquivo desejado;
- 3. Clicar em "Enviar".

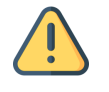

# **Demais Arquivos:**

- 1. Carteira de Reservista (obrigatório para homens);
- 2. Certidão de Quitação Eleitoral;
- **3.** Certificado de Proficiência;
- 4. Currículo, extraído da Plataforma Lattes;
- 5. Declaração de Vínculo Ativo;
- 6. Documento declarando expressamente a porcentagem da carga horária integralizada;
- 7. Anexo II Carta de Intenção;
- 8. Anexo III Plano de Estudos;
- 9. Anexo IV Declaração de atesto;
- 10. Anexo VI Modelo de Quadro de Pontuação de Portfólio e Documentação Comprobatória.
- **11.** Histórico acadêmico atualizado do ensino superior.

| Nome     Tamanho     Tipo       Image: Constraint of the second second | Opy<br>Sessoais]     |
|----------------------------------------------------------------------------------------------------|----------------------|
| [Clique aqui para anexar ou apagar arquivos]     [Clique aqui para anexar ou apagar arquivos]     [Clique aqui para enviar os Documentos Pessoais]     Enviar Anexos   Tipo de Documento   Selecione o tipo de documento   Selecione o tipo de documento                                                                                                    | essoais]             |
| [Clique aqui para anexar ou apagar arquivos]       [Clique aqui para enviar os Documentos Pessoais]         Enviar Anexos       Tipo de Documento         Selecione o tipo de documento       ✓         Selecione o tipo de documento       ✓                                                                                                    | essoais]             |
| [Clique aqui para anexar ou apagar arquivos]       [Clique aqui para enviar os Documentos Pessoais]         Enviar Anexos       Tipo de Documento         Selecione o tipo de documento       ✓         Selecione o tipo de documento       ✓                                                                                                    | essoais]             |
| [Clique aqui para anexar ou apagar arquivos]       [Clique aqui para enviar os Documentos Pessoais]         Enviar Anexos       Tipo de Documento         Selecione o tipo de documento       ✓         Selecione o tipo de documento       ✓                                                                                                    | essoais]             |
| [Clique aqui para anexar ou apagar arquivos]       [Clique aqui para enviar os Documentos Pessoais]         Enviar Anexos       Tipo de Documento         Selecione o tipo de documento       ✓         Selecione o tipo de documento       ✓                                                                                                    | essoais]<br>         |
| Enviar Anexos<br>Tipo de Documento<br>Selecione o tipo de documento<br>Selecione o tipo de documento                                                                                                    | <b>▼</b>             |
| Declaração de Vínculo Ativo (4Mb - PDF)<br>Certidão de quitação eleitoral (55Mb - PDF)<br>Currículo, extraído da Plataforma Lattes (10Mb - PDF)<br>Certificado de Proficiência (5Mb - PDF)<br>Documento declarando expressamente a porcentagem da carga horária integralizada (5Mb - PDF)<br>Histórico acadêmico atualizado do ensino superior (10Mb - PDF)<br>Edital N° 09/2025 - Anexo IV - Declaração de atesto (5Mb - PDF)<br>Edital N° 09/2025 - Anexo IV - Declaração de atesto (5Mb - PDF)<br>Edital N° 09/2025 - Anexo II - Carta de Intenção (5Mb - PDF)<br>Edital N° 09/2025 - Anexo VI - Modelo de Quadro de Pontuação de Portfólio e Documentação Comprobatória (1<br>Edital N° 09/2025 - Anexo III - Plano de Estudos (10Mb - PDF)                                                                                                    | probatória (10Mb - P |

## **Passos:**

- 1. Selecionar o "Tipo de Documento";
- 2. Clicar em "Escolher Arquivo" e buscar o arquivo desejado;
- 3. Clicar em "Enviar".

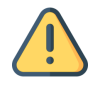

Repetir o Processo para cada Documento.

Após inserir todos os documentos clicar em "Próximo Passo".

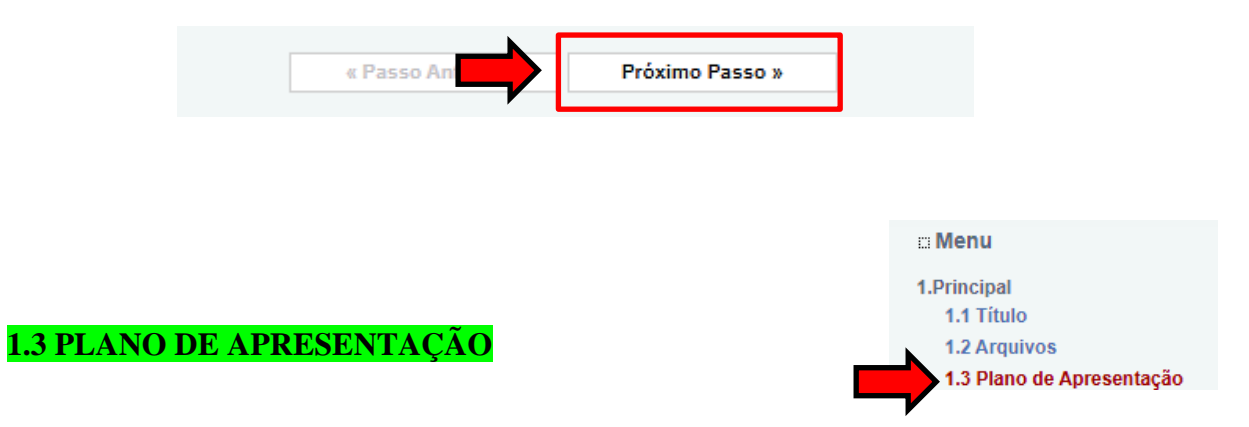

Neste local deve ser inserido apenas o **Resumo da Proposta, as Palavras Chaves e o Objetivo Geral da Proposta** (itens obrigatórios);

| ir um breve resumo sobre a propos<br>polsa de modalidade internacional.                                                             | sta da                                                                                                    |
|----------------------------------------------------------------------------------------------------|----------------------------------------------------------------------------------------------------|
|                                                                                                    |                                                                                                    |
| nples e objetiva, uma síntese da proposta<br>q. O preenchimento deste campo é obrigat<br>otal de Palavras: 0 Máximo de 1200 palavra | para publicação no portal da<br>tório.<br>Is                                                                                                    |
| Palavras Chaves Indexadas*: <mark>Obriga</mark>                                                                                     | tório ?                                                                                                    |
| Palavras-Chave de acordo com a P                                                                                                    | <b>Proposta</b>                                                                                                    |
| ar as palavras apenas com virgulaj                                                                                                  |                                                                                                    |
| o o presente projeto, as informações no espa                                                                                        | ço abaixo serão disponibilizadas                                                                                                    |
| publico em gerai. O preenchimento deste can                                                                                         | npo nao e obrigatorio.                                                                                                    |
| Não é obrigatório.                                                                                                    |                                                                                                    |
| otal de Palavras: 0 Máximo de 250 palavras                                                                                          | 5                                                                                                    |
|                                                                                                    | mples e objetiva, uma síntese da proposta<br>sq. O preenchimento deste campo é obrigar<br>iotal de Palavras: 0 Máximo de 1200 palavra<br>Palavras Chaves Indexadas*: Obriga<br>Palavras-Chave de acordo com a F<br>rar as palavras apenas com vírgula]<br>Síntese do Projeto<br>to o presente projeto, as informações no espa<br>público em geral. O preenchimento deste can<br>Não é obrigatório. |

|                                                              |                                                                    |                                               | ∷ Menu<br>1.Principal<br>1.1 Titul                     | 0                                                                                                    |
|--------------------------------------------------------------|--------------------------------------------------------------------|-----------------------------------------------|--------------------------------------------------------|----------------------------------------------------------------------------------------------------|
| <b>1.4 ABRANGE</b>                                           | NCIA                                                               |                                               | 1.2 Arqu<br>1.3 Plan                                   | ivos<br>o de Apresentação                                                                                                    |
| Preencher de acord                                           | lo com a cidade sede da                                            | a Instituição de Exec                         | cutora.                                                | ngência                                                                                                    |
| ► ABRANGÊNCIA                                                |                                                                    |                                               |                                                        |                                                                                                    |
| Estado:                                                      | Paraiba 🖌                                                          |                                               |                                                        |                                                                                                    |
|                                                              | Campina Grande                                                     | ~                                             |                                                        |                                                                                                    |
|                                                              |                                                                    |                                               |                                                        |                                                                                                    |
| 3                                                            | Adicionar Munic                                                    | ípio Remover Muni                             | cípio                                                  |                                                                                                    |
|                                                              |                                                                    |                                               |                                                        |                                                                                                    |
|                                                              |                                                                    |                                               | ▼                                                      |                                                                                                    |
| Após inserir to<br>informações cli<br>"Próximo Pa            | odas as<br>icar em <b>« Passo Ar</b><br>sso".                      | Próximo Pass                                  | 50 »                                                   |                                                                                                    |
| <b>2.1 MEMBROS</b><br>Não deve ser inse<br>nome da pessoa pi | erido <b>nenhum membr</b><br>roponente como o coor                 | •o à equipe, apenas<br>denador geral da pro   | deve constar o<br>oposta,conforme                      | <ul> <li>Menu</li> <li>1.Principal         <ol> <li>1.1 Título</li> <li>1.2 Arquivos</li> <li>1.3 Plano de Apresentação</li> <li>1.4 Abrangência</li> </ol> </li> <li>2.Equipe e Cronograma</li> </ul> |
| print abaixo, e clicar em próximo passo.                     |                                                                    |                                               | 2.1 Membros<br>2.2 Atividades                          |                                                                                                    |
|                                                              | RONOGRAMA                                                          |                                               |                                                        |                                                                                                    |
| ATENÇÃO! Não<br>será um processo                             | é obrigatório vincular os futuros<br>o que ocorrerá após a aprovaç | s bolsistas nesta etapa de<br>ão da proposta. | elaboração. A solicitação                              | de bolsas                                                                                                    |
| Todos os membro<br>sua área restrita (                       | os da equipe devem aceitar o o<br>do SIGFAPESQ e aceitar o cor     | convite de participação no p<br>nvite.        | projeto. Para isso, devem<br>NÃO INSERIF<br>NOVO MEMBR | entrar na<br>Co                                                                                                    |
|                                                              | Me                                                                 | mbros Cadastrados                             |                                                        |                                                                                                    |
| Nome                                                         | Instituição                                                        | Função Situação                               | Data Data<br>Inserção Aceite                           | Opções                                                                                                    |
|                                                              |                                                                    | Coordenador(a)<br>Geral                       | -                                                      | e,                                                                                                    |
|                                                              | [                                                                  | Inserir Novo Membro                           |                                                        |                                                                                                    |
| Apenas clicar em                                             | "Próximo Passo".                                                   |                                               |                                                        |                                                                                                    |
|                                                              | « Passo An                                                         | Próximo Pa                                    | 550 »                                                  |                                                                                                    |

# **2.2 ATIVIDADES**

Menu
 1.Principal

 1.1 Título
 1.2 Arquivos
 1.3 Plano de Apresentação
 1.4 Abrangência

 2.Equipe e Cronograma

 2.1 Membros
 2.2 Atividades

Em atividade inserir **apenas** o texto padrão indicado e clicar em inserir: **Ser o responsável pela submissão da proposta a qual atende a todos os critérios do edital.** 

# NÃO ALTERAR:

- Mês de Início;
- Duração;
- Carga horária semanal;

|                                         | Ativi                                         | uaues                                                              |                                                                                     |                                                     |
|-----------------------------------------|-----------------------------------------------|--------------------------------------------------------------------|-------------------------------------------------------------------------------------|-----------------------------------------------------|
|                                         | Ativi                                         | dades                                                              |                                                                                     |                                                     |
| Atividade                               | Início                                        | Duração                                                            | Responsável                                                                         | Opções                                              |
|                                         | Inserir Nov                                   | va Atividade                                                       |                                                                                     |                                                     |
| Atividade:<br>Inserir:                  | Ser o responsa<br>qual atend                  | ivel pela submissi<br>e a todos os critéi                          | ão da proposta a<br>rios do edital.                                                 | (                                                   |
| Mês de Início:                          | 1° ✔ Mês                                      | _                                                                  |                                                                                     | (                                                   |
| Duração:                                | 1 V Meses                                     |                                                                    |                                                                                     | (                                                   |
| C. Horária Semanal:                     | 1 🗸 Horas                                     | AL'I                                                               | ERAR                                                                                |                                                     |
| Responsável:                            | Valquiria Cordeir                             | o da Silva                                                         |                                                                                     |                                                     |
|                                         |                                               |                                                                    |                                                                                     |                                                     |
| Membros vinculados a esta<br>atividade: | Valquiria<br>ATENÇÃO! Não<br>etapa de elabora | Cordeiro da Sil<br>é obrigatório vi<br>ação da Propost             | va<br>ncular os futuros bolsista:<br>a.                                             | s nesta                                             |
| Membros vinculados a esta<br>atividade: | Valquiria<br>ATENÇÃO! Não<br>etapa de elabora | Cordeiro da Silv<br>é obrigatório vin<br>ação da Propost<br>Limpar | va<br>ncular os futuros bolsista:<br>a.                                             | s nesta                                             |
| Membros vinculados a esta<br>atividade: | Valquiria<br>ATENÇÃO! Não<br>etapa de elabora | Cordeiro da Silv<br>é obrigatório vir<br>ação da Propost           | va<br>ncular os futuros bolsista:<br>a.<br>Menu                                     | s nesta                                             |
| Membros vinculados a esta<br>atividade: | Valquiria<br>ATENÇÃO! Não<br>etapa de elabora | Cordeiro da Silv<br>é obrigatório via<br>ação da Propost           | va<br>ncular os futuros bolsista:<br>a.<br><b>Menu</b><br>1.Principal<br>1.1 Título | s nesta                                             |
| Membros vinculados a esta<br>atividade: | Valquiria<br>ATENÇÃO! Não<br>etapa de elabora | Cordeiro da Silv<br>é obrigatório vir<br>ação da Propost           | va<br>ncular os futuros bolsista:<br>a.                                             | s nesta                                             |
| Membros vinculados a esta<br>atividade: | Valquiria<br>ATENÇÃO! Não<br>etapa de elabora | Cordeiro da Silv<br>é obrigatório vin<br>ação da Propost           | va<br>ncular os futuros bolsista:<br>a.                                             | s nesta                                             |
| Membros vinculados a esta<br>atividade: | Valquiria<br>ATENÇÃO! Não<br>etapa de elabora | Cordeiro da Silv<br>é obrigatório vir<br>ação da Propost           | va<br>ncular os futuros bolsista:<br>a.                                             | s nesta                                             |
| Membros vinculados a esta<br>atividade: | Valquiria<br>ATENÇÃO! Não<br>etapa de elabora | Cordeiro da Silv<br>é obrigatório vin<br>ação da Propost           | va<br>ncular os futuros bolsista:<br>a.                                             | resentação<br>a<br>rama                             |
| Membros vinculados a esta<br>atividade: | Valquiria<br>ATENÇÃO! Não<br>etapa de elabora | Cordeiro da Silv<br>é obrigatório vir<br>ação da Propost           | va<br>ncular os futuros bolsista:<br>a.                                             | s nesta                                             |
| Membros vinculados a esta<br>atividade: | Valquiria<br>ATENÇÃO! Não<br>etapa de elabora | Cordeiro da Silv<br>é obrigatório vir<br>ação da Propost           | va<br>ncular os futuros bolsista:<br>a.                                             | resentação<br>a<br>rama                             |
| Membros vinculados a esta<br>atividade: | Valquiria<br>ATENÇÃO! Não<br>etapa de elabora | Cordeiro da Silv<br>é obrigatório via<br>ação da Propost           | va<br>ncular os futuros bolsista:<br>a.                                             | resentação<br>a<br>rama                             |
| Membros vinculados a esta<br>atividade: | Valquiria<br>ATENÇÃO! Não<br>etapa de elabora | Cordeiro da Silv<br>é obrigatório vir<br>ação da Propost           | va<br>ncular os futuros bolsista:<br>a.                                             | resentação<br>a<br>rama<br>a para julgamente        |
| Membros vinculados a esta<br>atividade: | Valquiria<br>ATENÇÃO! Não<br>etapa de elabora | Cordeiro da Silv<br>é obrigatório via<br>ação da Propost           | va<br>ncular os futuros bolsista:<br>a.                                             | resentação<br>a<br>rama<br>a para julgamento<br>mir |

# Após Salvar clicar em Verificar Pendências:

O sistema vai alertar se existem pendências ou erros

Podendo aparecer à mensagem de ERRO e/ou AVISO.

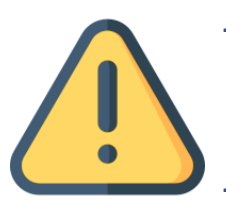

 ERRO: impede à submissão da proposta, a função é identificar falhas de preenchimento do formulário ou na documentação exigida pelo edital (corrigir).

- **AVISO:** não impede a submissão da proposta, a função é apenas alertar que houve falha no preenchimento de itens não obrigatórios ao edital.

# FINALIZAR PROJETO

- Ao finalizar a verificação das pendências, e todas as mensagens de erro forem corrigidas, finalize a submissão clicando em ENVIAR PROPOSTA PARA JULGAMENTO.
- Ao Enviar a proposta para julgamento, aparecerá a mensagem solicitando a confirmação se realmente deseja enviar aquela proposta, após confirmada a proposta será submetida, passando para o status de "Sob enquadramento".

```
    Menu
    1.Principal

            1.1 Título
            2.Arquivos
            3.Plano de Apresentação
            4.Abrangência

    2.Equipe e Cronograma

            4.Abrangência

    2.Equipe e Cronograma

            4.Membros
            2.2 Atividades

    Submeter Proposta

            Enviar proposta para julgamento

    Ferramentas

            Visualizar/Imprimir
            Verificar Pendências

            Salvar
```

|       | 📾 Menu                          |
|-------|---------------------------------|
|       | 1.Principal                     |
|       | 1.1 Título                      |
|       | 1.2 Arquivos                    |
|       | 1.3 Plano de Apresentação       |
| erro  | 1.4 Abrangência                 |
| IAR   |                                 |
|       | 2.Equipe e Cronograma           |
|       | 2.1 Membros                     |
|       | 2.2 Atividades                  |
| gem   | Submeter Proposta               |
| osta. | Enviar proposta para julgamento |
| o do  |                                 |
| s ue  | Ferramentas                     |
|       | Visualizar/Imprimir             |
|       | Verificar Pendências            |
|       | Salvar                          |

# EM CASO DE DÚVIDA ENTRAR EM CONTATO PELO ENDEREÇO ELETRÔNICO DE EMAIL: programas-projetos@fapesq.rpp.br